# How to Stream Realtime to LiveLitigation

- Court reporter instructions for setting up CAT software and streaming realtime to LiveLitigation.
- Perform the steps below on your CAT computer.
- Go to <u>https://www.livelitigation.com/</u>
  - Hover over Support and click on Downloads

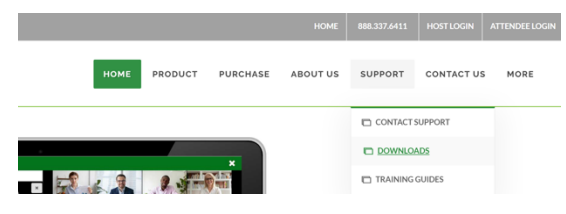

o Click on the Download link for RealtimeDirect

#### LiveLitigation

| RealtimeDirect - v.21.3.5NEW                                      |
|-------------------------------------------------------------------|
| For Court Reporters streaming realtime in the NEW LiveLitigation. |
| Download<br>RealtimeDirect                                        |

- o Open RealtimeDirect.zip
  - Follow the prompts on your screen to unzip the file.
- Double click on the .msi file.
  - Type: Windows Installer Package
  - "Windows protected your PC"
    - Click on More info, then Run anyway

| Windows protected your PC                                                                                                    | Windows protected your PC                                                                                                    |
|----------------------------------------------------------------------------------------------------|----------------------------------------------------------------------------------------------------|
| Microsoft Defender SmartSoreen prevented an unrecognized app from<br>starting, Running this app might put your PC at risk.<br><u>More info</u> | Mcrosoft Defender SmartScreen prevented an unrecognized app from<br>starting, Running this app might puty your PC at risk.<br>App: ResidenceDeterting<br>Publisher: Live Cloud Depositions LLC |
| Don't run                                                                                                    | Run anyway Don't run                                                                                                    |

• Follow the prompts on your screen to finish installing RealtimeDirect. Once installed, the icon for RealtimeDirect will be on your desktop.

### **Protocol and COM Port Settings**

- Select either Bridge or Caseview
  - Eclipse, DigitalCAT, and other CAT systems that can use the Bridge protocol and output using the baud rate 38,400 should choose Bridge.
  - CaseCAT and other systems limited to the Caseview protocol should choose Caseview.

| irect                                                                                                    | - 🗆 🗡                                                                                                    |
|----------------------------------------------------------------------------------------------------|----------------------------------------------------------------------------------------------------|
|                                                                                                    |                                                                                                    |
| ridge or Caseview:                                                                                                    |                                                                                                    |
| CaseView ~ Open COM Port Automatically                                                                                                    |                                                                                                    |
| Bridge                                                                                                    |                                                                                                    |
| CaseView                                                                                                    |                                                                                                    |
| Open COM COM Status : COM Port Closed                                                                                                    |                                                                                                    |
| Login Key : htts://www.htts://www.htts:///www.htts://www.htts://www.htts://www.htts://www.htts://www.htts://www.htts://www.htts:///www.htts://www.htts://www.htts://www.htts://www.htts://www.htts://www.htts://www.htts://www.htts://www.htts://www.htts://www.htts://www.htts://w |                                                                                                    |
| Submit Data I/O : 0 bytes                                                                                                    | Clear Steno                                                                                                    |
| - LiveLitigation Connection Details -                                                                                                    |                                                                                                    |
|                                                                                                    | irrect  Sridge or Caseview:  CaseView  Pridge CaseView  Open COM COM Status : COM Port Closed  ct to Remote Event: Login Key: htcsnm397174  Data I/O : 0 bytes  - LiveLitigation Connection Details - |

- Check Open COM Port Automatically to save your protocol setting and open the virtual COM port in the future.
  - This step is only necessary for first-time setup.
- Click on Open COM
  - o "COM Port 41 has been Opened"
- Enter the 12-digit key from your email invitation and click Submit

| _                                                         |   |             |          |
|-----------------------------------------------------------|---|-------------|----------|
| RealtimeDirect                                            | _ |             | $\times$ |
| Tools                                                     |   |             |          |
| 1. Select Bridge or Caseview:                             |   |             |          |
| Bridge  v Open COM Port Automatically                     |   |             |          |
| 2. Open COM Port:                                         |   |             |          |
| Close COM COM Status : COM Port 41 has been Opened        |   |             |          |
| 3. Connect to Remote Event:                               |   |             |          |
| Login Key : cjocmw398946                                  |   |             |          |
| Disconnect Connected to LiveLitigation! Data I/O: 0 bytes |   | Clear Steno |          |
| - LiveLitigation Connection Details -                     |   |             |          |
| Status: Validating key                                    |   |             |          |
| Status: Connecting to LiveLitigation Event                |   |             |          |
| Status: Connected to LiveLitigation                       |   | v.21.03.05  |          |
|                                                           |   |             |          |

# **CAT Software Settings**

- Open your CAT Software
  - If you have performed the installation steps above and had your CAT software open, please close and reopen your CAT software.
- Configure your output settings for COM 41:
  - Eclipse and other Bridge Protocol users:
    - Open your User Settings.
    - Go to the Realtime tab.
    - Click on the Add button.
    - Choose Bridge as the Output.
      - Make sure that "Apply Edits" is checked.
    - Select COM port and click Setup.
    - On the new window that opens, choose COM 41 as the port.
    - Make sure the baud rate is 38k or 38,400.
    - Click Ok on the COM port setup window.
    - Click Ok on the Output format window.
    - Start a realtime file.
  - CaseCatalyst and other Caseview Protocol users:
    - Go to your Translate window.
    - Double check that your Output To: drop down menu is set to Caseview.
    - Click on Options and then to your Output CaseView tab.
    - Check Output over comm port.
    - Select COM41 from the list.
    - Make sure that Direct (Cable) is select.
      - The virtual COM port connection that LiveLitigation makes is read as a physical cable plugged into the reporter's computer.
    - Click Ok on the Case CATalyst Translate Options Window.
    - Start a realtime file.

### **Data and Clear Steno**

- Check the Data I/O to see if your COM port is setup properly
- Click Clear Steno to delete realtime that was previously-sent.

| RealtimeDirect                                                                                                    | – 🗆 X            |
|----------------------------------------------------------------------------------------------------|------------------|
| Tools                                                                                                    |                  |
| 1. Select Bridge or Caseview:                                                                                                    |                  |
| Bridge  ~  Open COM Port Automatically                                                                                                    |                  |
| 2. Open COM Port:                                                                                                    |                  |
| Close COM COM Status : COM Port 41 has been Opened                                                                                                    |                  |
|                                                                                                    |                  |
| 3. Connect to Remote Event:                                                                                                    |                  |
| 3. Connect to Remote Event:<br>Login Key : cjocmw398946                                                                                                    |                  |
| 3. Connect to Remote Event:<br>Login Key: cjocrnw398946<br>Disconnect Connected to LiveLitigation! Data I/O : 3935 by                                                                                                    | ytes Clear Steno |
| 3. Connect to Remote Event:<br>Login Key : cjocrnw398946<br>Disconnect Connected to LiveLitigation! Data I/O : 3935 by<br>- LiveLitigation Connection Details -                                                                        | Clear Steno      |
| 3. Connect to Remote Event:<br>Login Key : cjocrnw398946<br>Disconnect Connected to LiveLitigation! Data I/O : 3935 by<br>- LiveLitigation Connection Details -<br>Status: Validating key                                              | Clear Steno      |
| 3. Connect to Remote Event:<br>Login Key: cjocrnw398946<br>Disconnect Connected to LiveLitigation! Data I/O : 3935 by<br>- LiveLitigation Connection Details -<br>Status: Validating key<br>Status: Connecting to LiveLitigation Event | Vtes Clear Steno |

### Joining the Event

• Click the link in your email invitation.

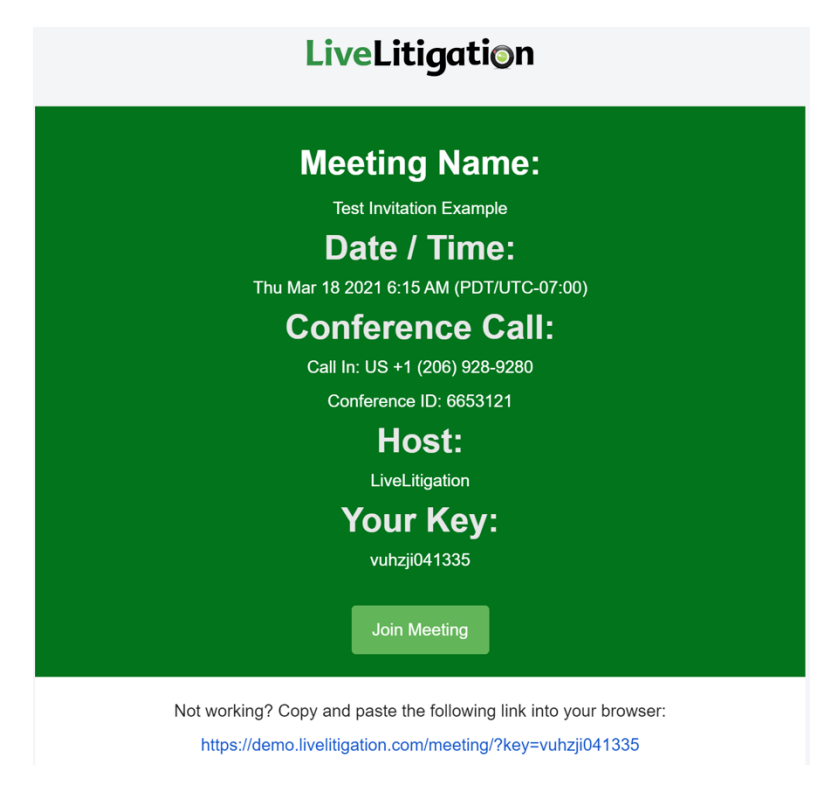

• Enter your name and click Join.

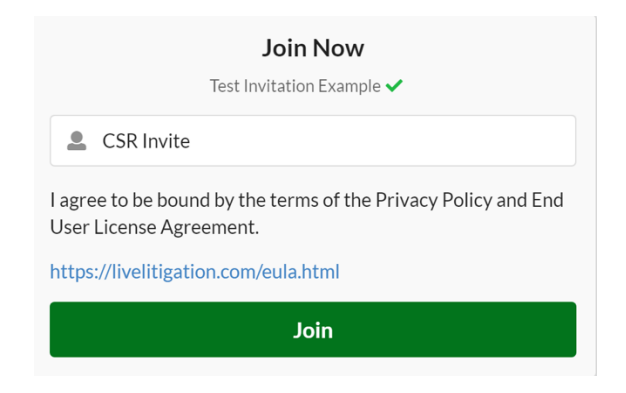

- Allow your Camera.
- Allow your microphone.
- Choose Computer to use your computer hardware and webcam.
  - Also use this option if you have external hardware connected to your computer.
  - Choosing Phone mutes incoming audio (you can't hear anyone).
  - Choosing Phone also prevents you from turning on your microphone (you can't talk).
- Preview your camera, microphone, and speakers on the next page.
- Click Join Now to join the event.

| Video / Audio Options                                                    |                                                             |                                                                                    |
|--------------------------------------------------------------------------|-------------------------------------------------------------|------------------------------------------------------------------------------------|
| Choose to join the meeting with video and audio on or off, and select yo | our preferred video and audio devices.                      |                                                                                    |
|                                                                          | OBS Virtual Camera (m- * de:vice)                           | Microphone<br>Default - Internal<br>Microphone (Built-in)                          |
| Webcam Preview                                                           | Speakers                                                    | Phone <b>()</b>                                                                    |
|                                                                          | Default - Internal Speakers<br>(Built-in)<br>Test Speakers: | Call In : US +1 (206) 928-9280<br>Conference ID: 837-3496<br>International Numbers |
|                                                                          |                                                             | Join Now                                                                           |

• Upon connecting, you will be able to see the transcript.

| 13:19:27 001:01 -                                                   |     |   |   |  |  |
|---------------------------------------------------------------------|-----|---|---|--|--|
| 13:19:27 001:02 LiveLitigation LIVE FEED TEST                       |     |   |   |  |  |
| 13:19:27 001:03                                                     |     |   |   |  |  |
| 13:19:27 001:04 I hope you are all enjoying the Webinar             |     |   |   |  |  |
| 13:19:27 001:05 and are as excited about this newest Update         |     |   |   |  |  |
| 13:19:27 001:06 as we are!                                          |     |   |   |  |  |
| 13:19:27 001:07                                                     |     |   |   |  |  |
| 13:19:27 001:08 Wouldn't you agree that                             |     |   |   |  |  |
| 13:19:28 001:09 RealTimeDirect v21.03.05 is awesome?                |     |   |   |  |  |
| 13:19:28 001:10                                                     |     |   |   |  |  |
| 13:19:28 001:11 LiveLitigation LIVE FEED TEST                       |     |   |   |  |  |
| 13:19:29 001:12                                                     |     |   |   |  |  |
| 13:19:29 001:13 E X A M I N A T I O N                               |     |   |   |  |  |
| 13:19:29 001:14 by Ms. Clark:                                       |     |   |   |  |  |
| 13:19:30 001:15 Q. Mr. Park, can you tell us what you do for a      |     |   |   |  |  |
| 13:19:30 001:16 living.                                             |     |   |   |  |  |
| 13:19:30 001:17 A. I drive limousines for Town & Country limo.      |     |   |   |  |  |
| 13:19:31 001:18 Q. I will ask you to speak into the microphone.     |     |   |   |  |  |
| 13:19:32 001:19 Can you pull it towards you, or pull it in your     |     |   |   |  |  |
| 13:19:32 001:20 direction? How long have you been so employed?      |     |   |   |  |  |
| 13:19:33 001:21 A. I have been employed with that company for three |     |   |   |  |  |
| 13:19:34 001:22 months.                                             |     |   |   |  |  |
| 13:19:34 001:23 Q. Directing your attention to the date of June 12, |     |   |   |  |  |
| 13:19:34 001:24 1994, did you have an order to go to a location     |     |   |   |  |  |
| 13:19:35 001:25 in Brentwood that evening?                          |     |   |   |  |  |
| 13:19:36 002:01                                                     |     |   |   |  |  |
| 13:19:36 002:02 A. Yes, I did.                                      |     |   |   |  |  |
| 13:19:36 002:03 Q. What location was that?                          |     |   |   |  |  |
| 13:19:36 002:04 A. 360 Rockingham; to O.J.                          |     |   |   |  |  |
|                                                                     |     |   |   |  |  |
|                                                                     |     |   |   |  |  |
|                                                                     |     |   |   |  |  |
|                                                                     |     |   |   |  |  |
|                                                                     |     |   |   |  |  |
|                                                                     |     | ٨ | 0 |  |  |
|                                                                     | × . | Α | X |  |  |